## **User Instructions – Online Induction**

To start your inductions please select the link below:

https://mfg.tickbox.nz/login

Step 1: When you arrive on the landing page, select "Register Now".

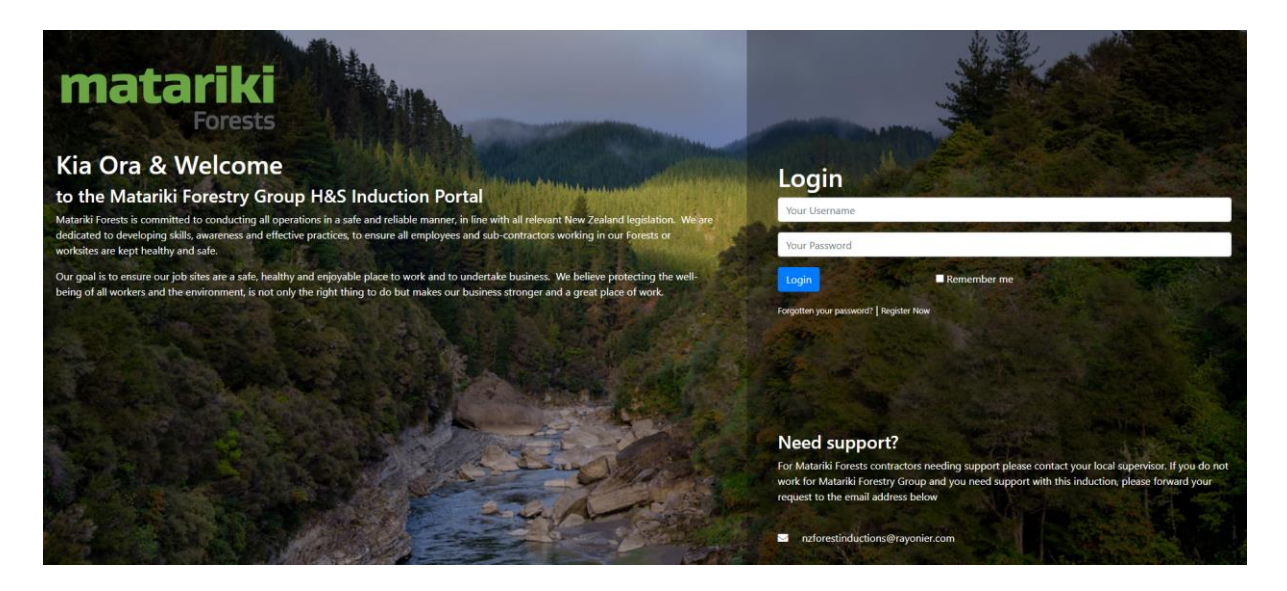

Step 2: Complete the registration form.

| matariki<br>Forests                                                                                                    | Register<br>Vour First Name                                                                                                    |
|----------------------------------------------------------------------------------------------------|----------------------------------------------------------------------------------------------------|
| Kia Ora & Welcome                                                                                                    | Your Surname                                                                                                    |
| to the Matariki Forestry Group H&S Induction Portal Matariki Forests is committed to conducting all operations in a safe and reliable manner, in line with all relevant New Zealand legislation. We are dedicated to developing allia, wareness and effective practices to ensure all employees and sub-contractors working in our forests or workings are kept healthy and ade. | Tour Username (run varite)                                                                                                    |
|                                                                                                    | Tour Email Adoress<br>Your Mobile Number (ex. 0271234567)                                                                                                    |
| Our goal is to ensure our job sites are a safe, healthy and enjoyable place to work and to undertake business. We believe protecting the well-<br>being of all workers and the environment, is not only the right thing to do but makes our business stronger and a great place of work.                                                                                         | Enter a Password                                                                                                    |
|                                                                                                    | Select a Location 👻                                                                                                    |
|                                                                                                    | Select a Role 👻                                                                                                    |
|                                                                                                    | Register                                                                                                    |
|                                                                                                    | Already registered?                                                                                                    |
|                                                                                                    | Need support?                                                                                                    |
|                                                                                                    | For Matariki Forests contractors needing support please contract your local supervisor. If you do not<br>work for Matariki Forests forcing and you need support with this induction, please forward your<br>request to the email address below |
|                                                                                                    | Inzforestinductions@rayonier.com                                                                                                    |

Select the location (region) that your activity will take place in. Select a role, think of this as the purpose for your visit to our forest.

**Step 3:** Once you are in the system, please update your profile information and sign the required declaration.

Once this is done you can then select your induction courses under the courses tab. Please complete the assigned inductions. You can log back in at any time to review the material.